### **Overview**

This article describes how to generate the **Identified Fathers Report**. This report displays information regarding all **Active Child Participants on Open Ongoing Cases**, excluding children in permanent custody and permanent surrender.

The report also displays all children on **Open Assessment/Investigation (A/I) Cases** that have an **Intake** linked during the current case episode with one of the following categories and types:

- Child Abuse and/or Neglect (CA/N) All types when the child has a role of Alleged Child Victim (ACV) or Child Subject of Report (CSR)
- Dependency when the child has a role of CSR
- Family in Need of Services (FINS):
  - Preventative
  - Unruly Delinquent
  - Stranger Danger
  - Child Fatality with a role of Child Youth Subject of a Non-CA/N (Child/Youth Subject)

The report includes a **Father Identified Through** column to distinguish children whose **Father** has been identified. The father is identified in SACWIS through the following relationship(s):

- Intake Participant relationship to the child;
- **Case Member** relationship to the child;
- Associated Person relationship to the child; and/or
- Case Plan relationship.

Complete the following steps to generate the report.

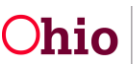

### **Navigating to the Report Parameters Page**

The Identified Fathers Report can be accessed through the **Administration** > **Reports** tabs in SACWIS.

- 1. On the SACWIS Home screen, click the Administration tab.
- 2. Click the **Reports** tab. The **Reports** screen displays.

| Ноте                            | Intake           | Case              | Provider     | Financial      | Administration |
|---------------------------------|------------------|-------------------|--------------|----------------|----------------|
| Staff Maintenance               | Security Reports | Training Utilitie | 5            |                | $\smile$       |
| Report Filter Criteria          |                  |                   |              |                |                |
| Report Category:                |                  |                   | Report Type: |                |                |
| Filter<br>Reports               |                  |                   |              |                |                |
| Result(s) 1 to 25 of 100        |                  |                   |              |                | Page 1 of 4    |
|                                 | Title            |                   |              | Category       | Туре           |
| AA Ceiling Waiver Requests Repo | ort - RPT 406    |                   |              | Fiscal         | Agency         |
| AFCARS Exception Report - RPT   | 252              |                   |              | Fiscal         | Agency         |
| AFCARS Exception Summary Rep    | oort - RPT 396   |                   |              | Administration | Agency         |

3. The report is currently listed on Page 2 of the **Reports** list. Scroll to the bottom of the screen and click the link for **Page 2**.

| C | tlient Characteristics Report Case | Work | er |     |       |    |
|---|------------------------------------|------|----|-----|-------|----|
|   | Results Page:                      | 1    | _2 | 31. | 4   D | >> |
|   |                                    |      |    |     |       |    |

The **Reports** screen displays Page 2.

4. Click the Identified Fathers Report hyperlink.

| ICPC/ICAMA Children Approaching 18 and 18 and Older Report | Fiscal         | Agency |
|------------------------------------------------------------|----------------|--------|
| IV E Schedule A Cost Information                           | Fiscal         | Agency |
| Identified Fathers Report                                  | Administration | Agency |
| Inquiry Activity and Outcome Summary Report                | Provider       | Agency |

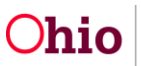

# **Generating the Identified Fathers Report**

The Report Details screen appears.

| Report Details              |                |               |                           |
|-----------------------------|----------------|---------------|---------------------------|
| Report Category:            | ADMINISTRATION | Report Title: | Identified Fathers Report |
| Report Type:                | AGENCY         |               |                           |
| Report History              |                |               |                           |
| ID                          | Date Created   | Employee ID   | Name                      |
|                             |                |               |                           |
| Document History            |                |               |                           |
| Select Report Output Format |                |               |                           |
| OPDF                        |                |               |                           |
| • Excel                     |                |               |                           |
| Generate Report             |                |               |                           |

- 5. In the **Select Report Output Format** section, select **PDF** or **Excel** as the report format. **Excel** is pre-selected.
- 6. Click the Generate Report button.

The **Identified Fathers Report** parameters screen appears. The user's **Agency** is preselected.

| Ic | lentified Fathers Report       |                                          |    |
|----|--------------------------------|------------------------------------------|----|
|    | Agency *                       |                                          |    |
|    | Unit:                          |                                          |    |
|    | Supervisor:                    |                                          |    |
|    | Worker:                        |                                          |    |
|    | Includes the following child r | ecords : *                               |    |
|    | Children Not in Custody        |                                          |    |
|    | Children in Custody(Exclu      | des Permanent Custody,Permanent Surrende | r) |
|    | All Children in the Assess     | nent/Investigation Population            |    |
|    | Father Identified: *           |                                          |    |
| (  | Generate Report Cancel         |                                          |    |

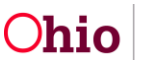

### **Generating the Report**

On the Identified Fathers Report parameters screen:

 If you wish to limit the report data to a specific unit or supervisor or worker, select the Unit, then select the Supervisor (if desired), then select the Worker (if desired). (Optional)

| Identified Fathers Report |                                                |  |
|---------------------------|------------------------------------------------|--|
| Agency *                  |                                                |  |
| Unit:                     |                                                |  |
| Supervisor:               |                                                |  |
| Worker:                   |                                                |  |
| Includes the following ch | ild records : *                                |  |
| Children Not in Custod    | y                                              |  |
| Children in Custody(Ex    | ccludes Permanent Custody,Permanent Surrender) |  |
| All Children in the Asse  | essment/Investigation Population               |  |

- 2. In the **Includes the following child records** parameter, review the check boxes. You may deselect a box or boxes to exclude those child records from the report. At least one box must be checked to generate the report. (Required)
  - Children Not in Custody The report will include children ages 0-17 who are active members on an ongoing case or ongoing AR case, where the child has no current legal status or has a legal status of COPS, TCOPS, or COPSEXT. The report will also include children where the case category is AR or AI and the child is a participant on an open case plan.
  - Children in Custody (Excludes Permanent Custody, Permanent Surrender) The report will include children ages 0-21 who have an open custody episode.
  - All Children in the Assessment/Investigation Population The report will include children ages 0-17 who are on an open A/I case that have an Intake linked during the current case episode with specific categories and types (as listed on Page 1 of this Knowledge Base Article).

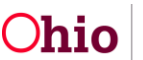

- 3. In the **Father Identified** field, select the desired parameter for the report. The field defaults to **Both**. (Required)
  - **Both** The report will display all of the children that meet the report criteria selected in Step 2 above.
  - **Identified** The report will be filtered to display only the children whose father has been identified.
  - **Not Identified** The report will be filtered to display only the children whose father has not been identified.

| Includes the following ch | ild records : *          |                         |      |
|---------------------------|--------------------------|-------------------------|------|
| Children Not in Custod    | Y                        |                         |      |
| Children in Custody(E)    | ccludes Permanent Custo  | dy,Permanent Surrender) |      |
| All Children in the Ass   | essment/Investigation Po | opulation               |      |
|                           |                          |                         | <br> |
| Father Identified: *      |                          |                         |      |
| Generate Report Cancel    |                          |                         |      |

4. Click the **Generate Report** button.

The report displays in the format you specified. The example on the next page shows the Excel version of the report.

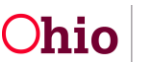

# **Generating the Identified Fathers Report**

# **Identified Fathers Report Example**

| IDENTIFIED FATHE    | RS REPORT                                    |         |           |           |             |                                  |                   |  |
|---------------------|----------------------------------------------|---------|-----------|-----------|-------------|----------------------------------|-------------------|--|
| Child Records Inclu | Child Records Included: Custody, Non-Custody |         |           |           |             |                                  |                   |  |
| Date Parameter: (   | Date Parameter: 01/01/2015 - 03/31/2015      |         |           |           |             |                                  |                   |  |
|                     |                                              |         |           |           |             |                                  |                   |  |
|                     |                                              |         |           |           |             |                                  |                   |  |
|                     |                                              |         |           |           |             |                                  |                   |  |
| CHILD ID            | CHILD NAME                                   | CASE ID | CASE NAME | FATHER ID | FATHER NAME | FATHER IDENTIFIED THROUGH:       | FATHER ROLE       |  |
|                     |                                              |         |           |           |             |                                  |                   |  |
|                     |                                              |         |           |           |             | Intelle Dentinianet Care Marshar |                   |  |
| 12345               |                                              | 23456   |           | 456789    |             | Associated Person, Case Plan     | Biological Father |  |
|                     |                                              |         |           |           |             | Intake Participant, Case Member, |                   |  |
| 987654              |                                              | 23456   |           | 456789    |             | Associated Person, Case Plan     | Alleged Father    |  |
|                     |                                              |         |           |           |             |                                  |                   |  |
|                     |                                              |         |           |           |             |                                  |                   |  |
| 787878              |                                              | 23456   |           | 7890123   |             | Associated Person, Intake        | Legal Father      |  |
|                     |                                              |         |           |           |             |                                  |                   |  |
|                     |                                              |         |           |           |             |                                  |                   |  |
| 67890               |                                              | 789012  |           | 90123456  |             | None                             | Biological Father |  |

#### Report example, continued:

| MOST RECENT AGENCY CONTACT DATE<br>WITH FATHER | CONTACT TYPE | CASE CATEGORY            | CHILD CUSTODY STATUS | FATHER HAS PARTICIPATED IN MOST<br>RECENT SAR | ! |
|------------------------------------------------|--------------|--------------------------|----------------------|-----------------------------------------------|---|
|                                                |              |                          |                      |                                               |   |
| 1/1/2015                                       | Face-to-Face | Ongoing                  | COPS                 | Yes                                           | , |
| 1/1/2015                                       | Face-to-Face | Ongoing                  | Temporary Custody    | No                                            | 1 |
|                                                |              |                          |                      |                                               |   |
| 2/1/2015                                       | Email        | Assessment/Investigation |                      | N/A                                           | 1 |
| 3/1/2015                                       | Face-to-Face | Ongoing                  | Temporary Custody    | No                                            | , |
|                                                |              |                          |                      |                                               |   |

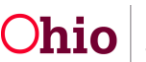

# **Generating the Identified Fathers Report**

Report example, continued:

| FATHER HAS PARTICIPATED IN ANY<br>SAR WITHIN CURRENT CASE EPISODE | FATHER HAS<br>PARTICIPATED IN MOST<br>RECENT CASE PLAN | FATHER HAS<br>PARTICIPATED IN ANY<br>CASE PLAN WITHIN<br>CURRENT CASE EPISODE | LIVING ARRANGEMENT | LEGAL RESPONSIBILITY ON LIVING ARRANGEMENT   | SERVICES PROVIDED TO FATHER                                                              |
|-------------------------------------------------------------------|--------------------------------------------------------|-------------------------------------------------------------------------------|--------------------|----------------------------------------------|------------------------------------------------------------------------------------------|
| Yes                                                               | Yes                                                    | Yes                                                                           | Kinship Care       | Father                                       | Case Management/Case<br>Management Services,<br>Education & Training/Parent<br>Education |
| No                                                                | No                                                     | No                                                                            | Foster Home        | Father                                       | Case Management/Case<br>Management Services,<br>Education & Training/Parent              |
| N/A                                                               | N/A                                                    | N/A                                                                           |                    | County Department of Job and Family Services |                                                                                          |
| Yes                                                               | No                                                     | Yes                                                                           |                    | County Department of Job and Family Services | Case Management/Case<br>Management Services                                              |
|                                                                   |                                                        |                                                                               |                    |                                              |                                                                                          |

#### Report example, continued:

| Δσορογ               | Unit    | Supervisor | Employee |
|----------------------|---------|------------|----------|
| ABeney               |         |            | Employee |
|                      |         |            |          |
| County Department of |         |            |          |
| Children Services    | Ongoing |            |          |
| County Department of |         |            |          |
| Children Services    | Ongoing |            |          |
|                      |         |            |          |
| County Department of |         |            |          |
| Children Services    | Intake  |            |          |
|                      |         |            |          |
| County Department of |         |            |          |
| Children Services    | Ongoing |            |          |
|                      |         |            |          |
|                      |         |            |          |

If you need additional information or assistance, please contact the SACWIS Help Desk.

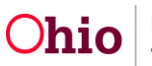